# City of Oakland Mobile Vending Permit Application Guide

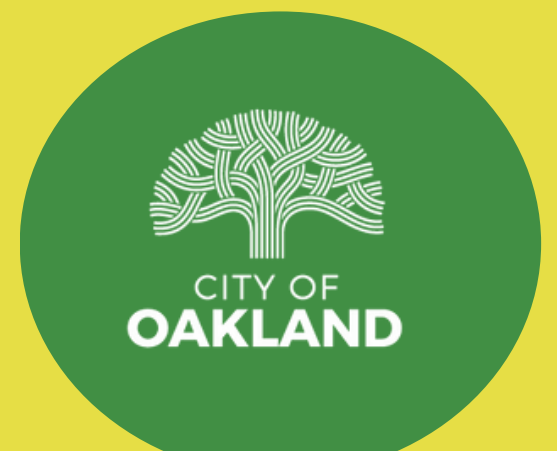

# Account Registration

## Create an online Accela account by clicking <u>here</u> or go to https://www.oaklandca.gov/services/online-permit-center and select "visit online permit center"

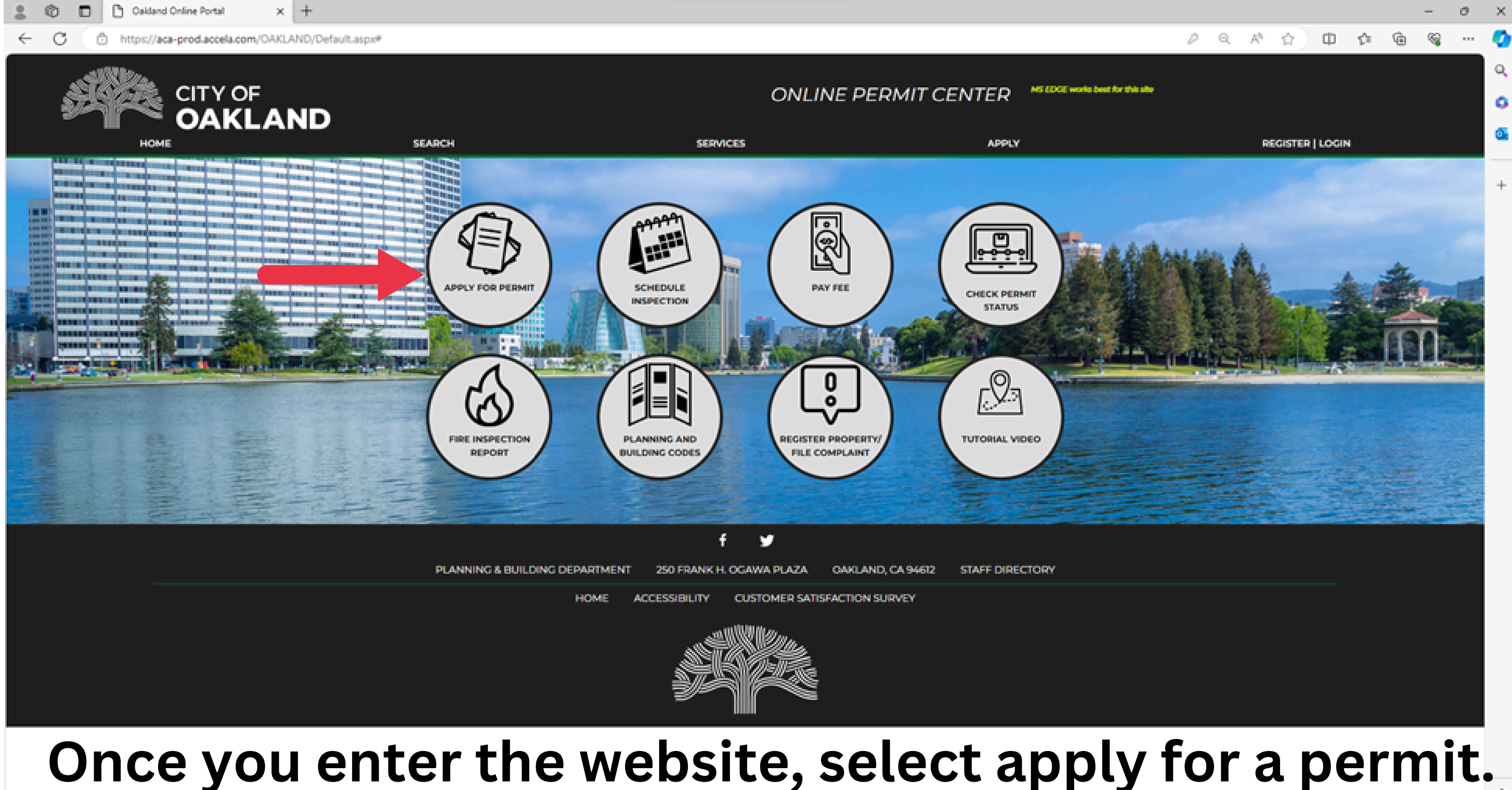

### Log in if you are an existing user; otherwise, register for an account.

| 2 O Cakland Online Portal x +                                                                 |                                                                                          | - 0 X |
|-----------------------------------------------------------------------------------------------|------------------------------------------------------------------------------------------|-------|
| C C https://aca-prod.accela.com/OAKLAND/Default.aspx*                                         |                                                                                          |       |
| HOME SEARCH SERV                                                                              | APPLY REGISTER   LOGIN                                                                   |       |
| () To apply for permits, please log in below or register for a new account. Review the option | as available to select the registration that's right for you.                            | +     |
| EXISTING USER                                                                                 | REGISTRATION                                                                             |       |
| You have an activated account     Received confirmation from City of Oakland                  | Step 1: Create account for basic access     Step 2: Submit documentation for full access |       |
| Login                                                                                         | Step 3: Apply for permits online     Register                                            |       |
| 999 Get Zoning Clearance                                                                      | Get Letter of Determination                                                              |       |
| Apply Now                                                                                     | Apply Now                                                                                | Į     |
| Watch Video Tutorials                                                                         |                                                                                          |       |
|                                                                                               |                                                                                          | 1     |
| ł                                                                                             | f y                                                                                      |       |
| PLANNING & BUILDING DEPARTMENT 250 FRANK H                                                    | L OGAWA PLAZA OAKLAND, CA 94612 STAFF DIRECTORY                                          |       |
| HOME ACCESSIBILITY                                                                            | CUSTOMER SATISFACTION SURVEY                                                             |       |
|                                                                                               |                                                                                          |       |
|                                                                                               |                                                                                          |       |

For new users, once you begin signing up, you will be directed to the account information page and prompted to create your account details.

| Login Information            |
|------------------------------|
| STEP 1 OF 2: ACCOUNT DETAILS |
|                              |
| Required Fields              |
| USERNAME:*                   |
| ust enter a Username:        |
| E-MAIL ADDRESS:*             |
| PASSWORD:*                   |

| REENTER PASSWORD* | ł |
|-------------------|---|
|-------------------|---|

SELECT A SECURITY QUESTION:\*

ANSWER:\*

I have read, understand, and agree to the Terms of Service 🖸

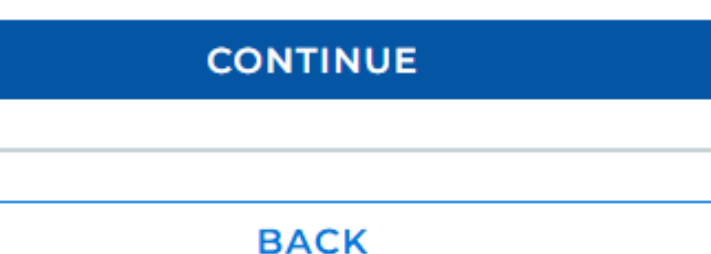

Once you enter the required information, click "I have read, understood, and agree to the Terms of Service " and hit "continue." Activating Account

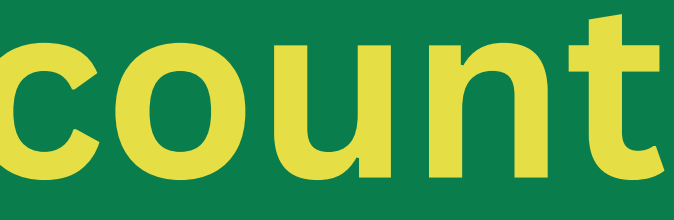

# Once you complete the registration process, you will be directed to a page where you will be asked to select an account type.

### Select Contact Type (Please select "Applicant" for the Contact Detail)

### STEP 2 OF 2: CONTACT DETAILS

When you are asked to enter Zip +4, please enter your zip code, then 0000. (94444-0000)

| CONTACT DETAILS FOR:<br>Select | ▼ |
|--------------------------------|---|
| Acting Agent of Owner          | 4 |
| Agent For Applicant            |   |
| Applicant                      |   |
| Applicant (Prior)              |   |
| Business Representative        |   |
| Caterer                        |   |

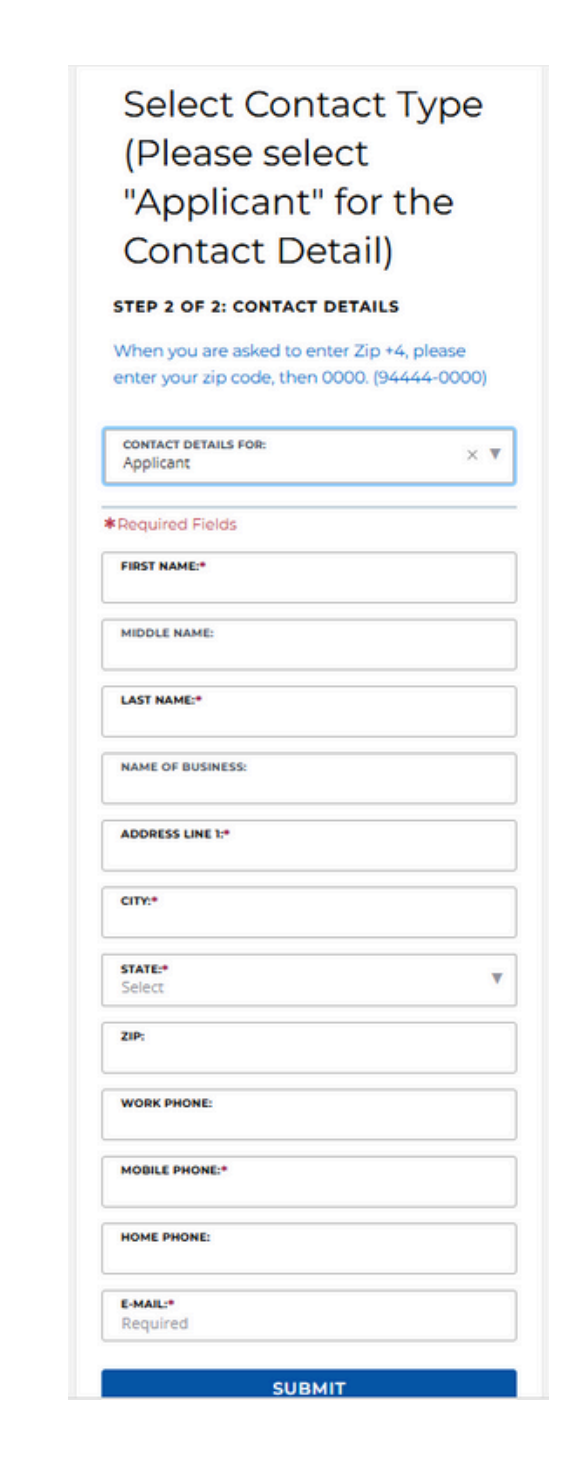

# From the drop-down menu, select "Applicant" and enter your contact information. Once entered, click "Submit."

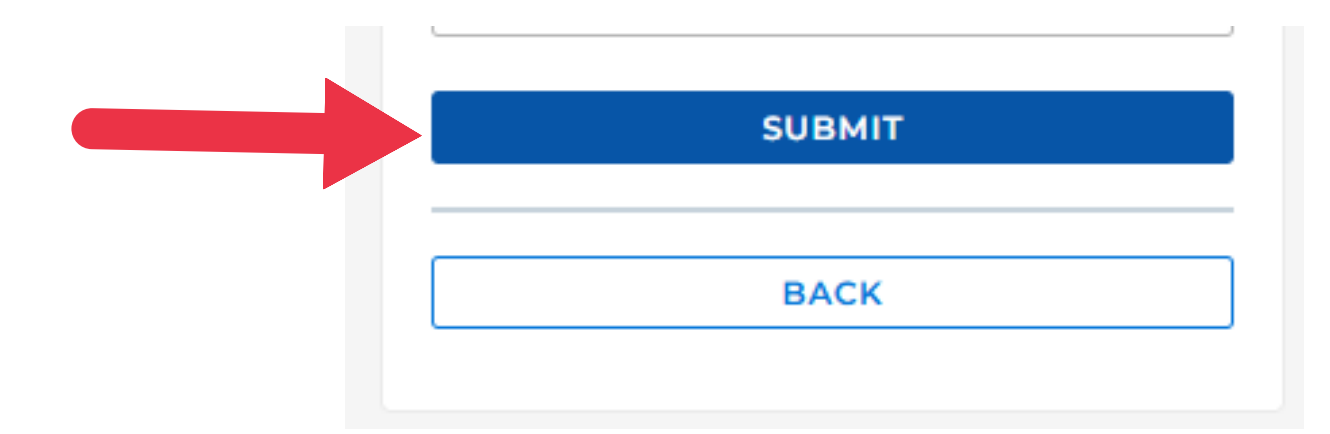

## After the submittal, you will be asked to check your email and click the activation link to activate the account. (please allow 2-3 minutes before checking your email for the email confirmation)

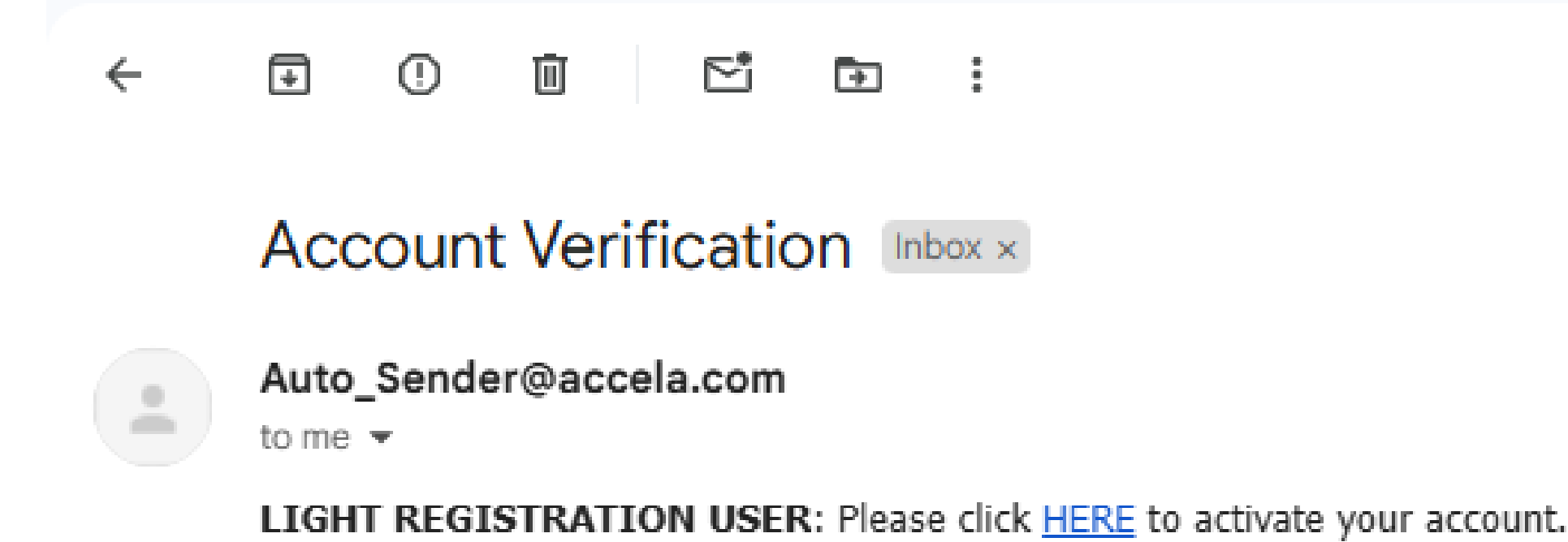

## Once activated, the account will take you to the main page, which lists all the City of Oakland departments.

**Completing Your Application** 

### After registering or selecting login, you will be directed to the sign-in screen.

|      |                                                                                                    | ONLINE PERMIT CENTER                                                                                                   | coris best for this site |
|------|----------------------------------------------------------------------------------------------------|----------------------------------------------------------------------------------------------------|--------------------------|
| HOME | SEARCH SERVICE                                                                                                    | s APPLY                                                                                                    | REGISTER   LOGIN         |
|      | The City of Oakland just<br>Mechanical, Plumbing, and Electrical Po<br>Home Building Planning Enforcement Fire Special Activity                                                                                                    | t launched Rapid Permitst<br>ermits are now available on the same day!<br>Clobel Scorch                                | Login +                  |
|      | Please Login Welcome to the City of Oakland Online Permit Portal. By registering an account, you will be many Planning, Building and Public Works Permits, pay the fees, check on the application documents, print your own permits, and do more. You can also view the Fire inspection Re Many online services offered by the City of Oakland require login for security reasons. If you are a please log in by entering your user name and passeord on the right. If you can not log in or your account is no longer active, most likely your contract license or busin expired, please email to pbdaccoloregistration@oaklandca.gov, Staff will be able to help your account. | e able to apply for<br>status, upload<br>port.<br>In existing user,<br>Password:<br>Dyou reactivate<br>Dyou reactivate |                          |
|      | New Users<br>If you are a new user you may register for a free online account, it only takes a few simple steps of<br>added benefits of seeing a complete history of your applications, access to invoices and receipts<br>status of pending activities, print your own permit and more.<br>Register Now a                                                                                                    | Ind you'll have the creating on the Remember me on this device Not Registered? CREATE AN ACCOUNT                       |                          |
|      | f<br>PLANNING & BUILDING DEPARTMENT 250 FRANK H. O                                                                                                    | GAWA PLAZA OAKLAND, CA 94612 STAFF DIRECTORY                                                                           | •                        |

### Once logged in, select the "Special Activity" tab.

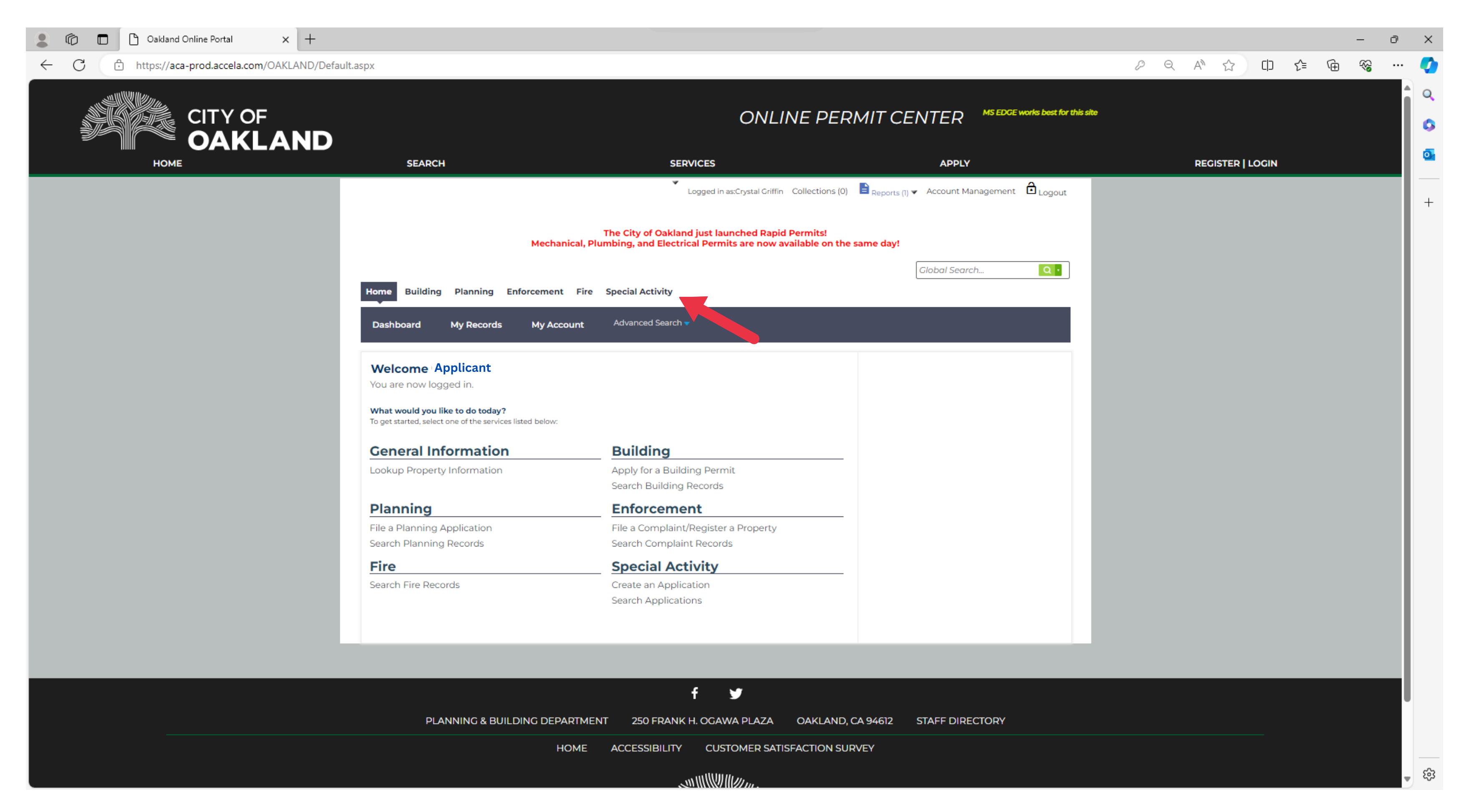

### Select "Create an Application."

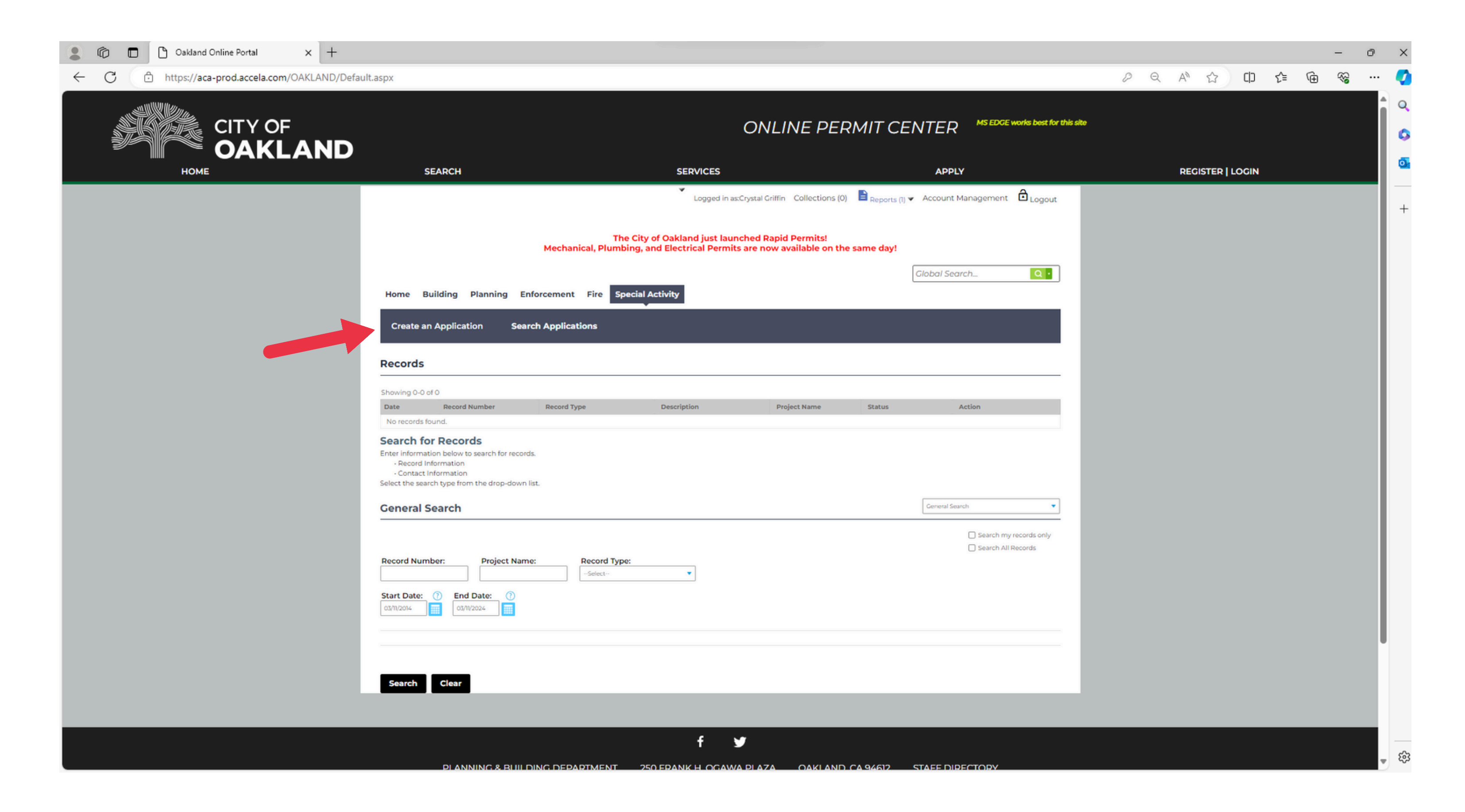

# Agree to the terms and conditions and select 'continue application'.

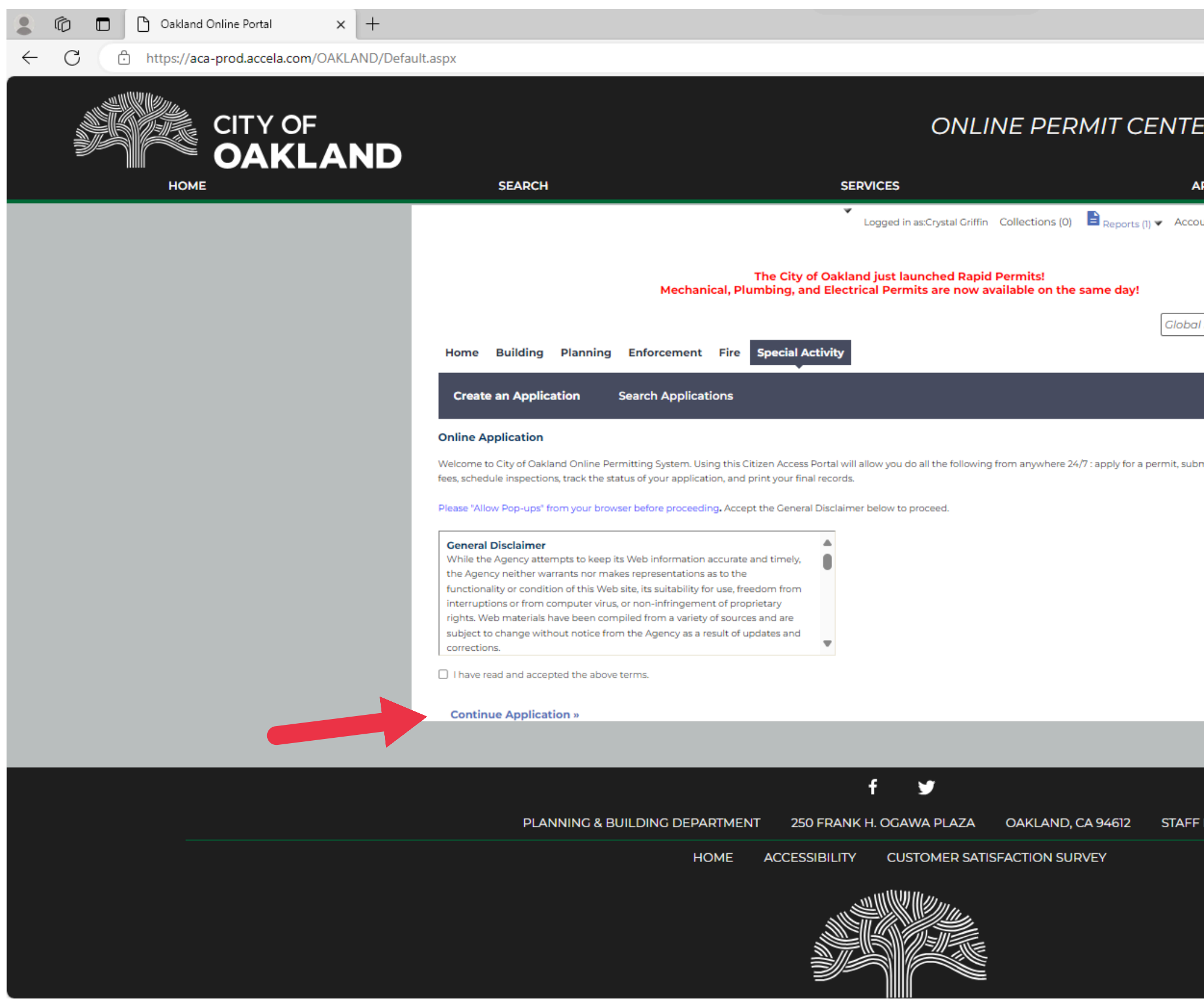

|                                    |    |   |     |       |      |      |   | -  | đ | $\times$ |
|------------------------------------|----|---|-----|-------|------|------|---|----|---|----------|
|                                    | P  | Q | A»  | ☆     | Ċ    | เ∕็≡ | Ē | ~~ |   | Ø        |
|                                    |    |   |     |       |      |      |   |    |   | Q        |
| ER MS EDGE works best for this sit | be |   |     |       |      |      |   |    |   | 0        |
|                                    |    |   | 050 |       |      |      |   |    |   | Ō        |
|                                    |    |   | REG | ISTER | OGIN |      |   |    | - |          |
| Logout                             |    |   |     |       |      |      |   |    |   | +        |
|                                    |    |   |     |       |      |      |   |    |   |          |
| al Search Q •                      |    |   |     |       |      |      |   |    |   |          |
|                                    |    |   |     |       |      |      |   |    |   |          |
|                                    |    |   |     |       |      |      |   |    |   |          |
|                                    |    |   |     |       |      |      |   |    |   |          |
| omit and update information, pay   |    |   |     |       |      |      |   |    |   |          |
|                                    |    |   |     |       |      |      |   |    |   |          |
|                                    |    |   |     |       |      |      |   |    |   |          |
|                                    |    |   |     |       |      |      |   |    |   |          |
|                                    |    |   |     |       |      |      |   |    |   |          |
|                                    |    |   |     |       |      |      |   |    |   |          |
|                                    |    |   |     |       |      |      |   |    |   |          |
|                                    |    |   |     |       |      |      |   |    |   |          |
|                                    |    |   |     |       |      |      |   |    |   |          |
|                                    |    |   |     |       |      |      |   |    |   |          |
| FDIRECTORY                         |    |   |     |       |      |      |   |    |   |          |
|                                    |    |   |     |       |      |      |   |    |   |          |
|                                    |    |   |     |       |      |      |   |    |   |          |
|                                    |    |   |     |       |      |      |   |    |   |          |
|                                    |    |   |     |       |      |      |   |    |   | 562      |
|                                    |    |   |     |       |      |      |   |    |   | ~        |

### Select the "Special Activity" arrow, and all Special Activity permits will be displayed.

| Home   | Building     | Planning | Enforcement      | Fire | Special Activity |  |
|--------|--------------|----------|------------------|------|------------------|--|
| Create | e an Applica | ation    | Search Applicati | ons  |                  |  |

### Select A Permit Type.

Your application cannot be submitted until all necessary documents are uploaded.

If you have any questions about the required documents or the permit process, please contact the Special Activity Permits Office at 510-238-3671.

Please select your permit type from the list below.

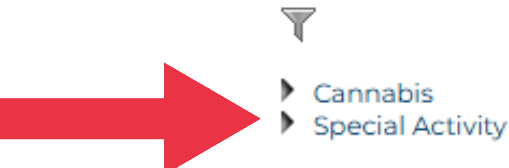

**Continue Application** »

### Select "Mobile Vending Permit," then click "Continue Application."

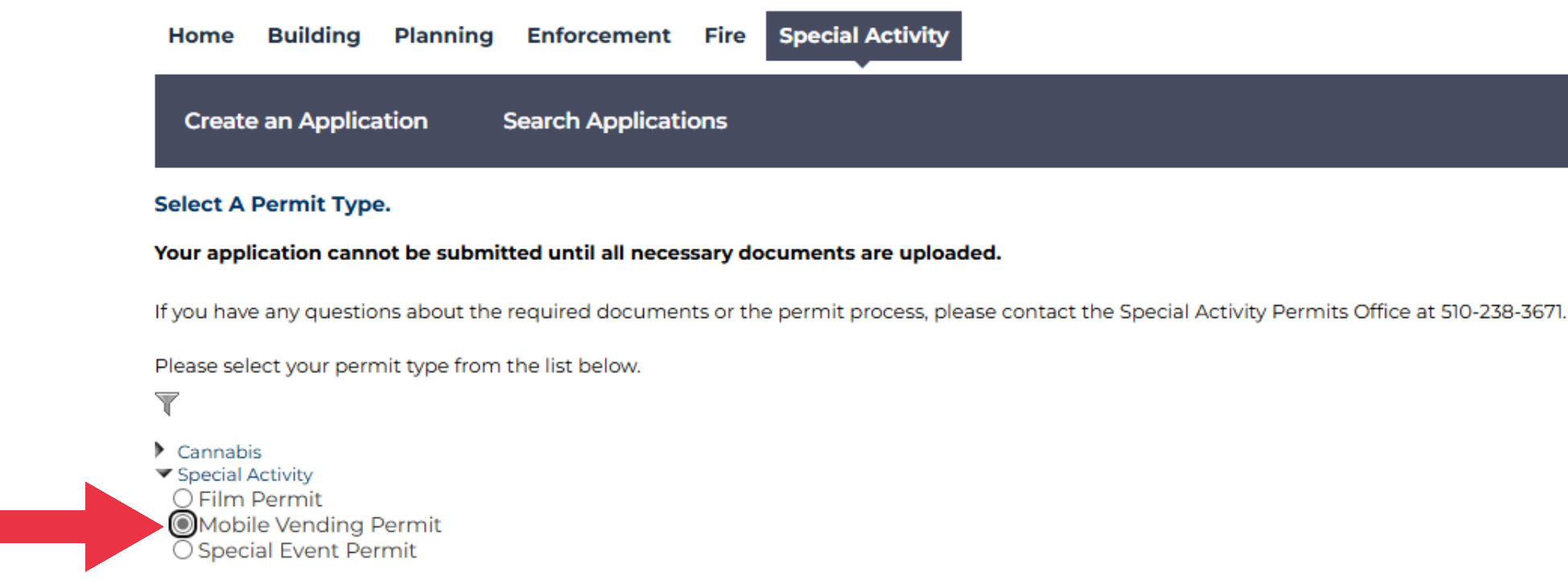

**Continue Application** »

### You can now begin the application.

|      |                                      |                                                                                                    | ON                                                                                                    | LINE PERMIT CEN                                                                                                    | NTER MS EDGE works best for t         | his site         |
|------|--------------------------------------|----------------------------------------------------------------------------------------------------|----------------------------------------------------------------------------------------------------|----------------------------------------------------------------------------------------------------|---------------------------------------|------------------|
| НОМЕ | SEARC                                | н                                                                                                    | SERVICES                                                                                                    | APPLY                                                                                                    |                                       | ACCOUNT   LOGOUT |
|      |                                      |                                                                                                    |                                                                                                    |                                                                                                    | ▼ Peports (1) ▼ Cogin                 |                  |
|      | **Starting June 3, 2024,             | The City of Oakland just laun<br>Mechanical, Plumbir<br>all applicants for construction bu<br>recycling plans and | ched a Cannabis Permit Under<br>ng, and Electrical Permits are a<br>iliding permits are required to<br>d detailed instructions to the e | <special activity=""> December 202<br/>wailable on the same day!<br/>submit recycling plans per OMC 1<br/>mail address provided.**</special> | 4<br>5.34. The city will send initial |                  |
|      | Home Building Plannir                | ng Enforcement Fire Specia                                                                                        | I Activity                                                                                                    |                                                                                                    | Global Search Q •                     |                  |
|      | Create an Application                | Search Applications                                                                                               |                                                                                                    |                                                                                                    |                                       |                  |
|      | 1 Application<br>Information         | 2 Attachments                                                                                                    | 3 Review                                                                                                    | 4 Pay Fees                                                                                                    | 5 Record Issuance                     |                  |
|      | Step 1:Application Inform            | nation > Contacts                                                                                                 |                                                                                                    |                                                                                                    | *indicates a required field.          |                  |
|      | To add new contacts, click the       | Select from Account or Add New bu                                                                                 | utton. To edit a contact, click the E                                                                                                   | dit link.                                                                                                    |                                       |                  |
|      | Vendor                               |                                                                                                    |                                                                                                    |                                                                                                    |                                       |                  |
|      | To add new contacts, click the Selec | tt from Account or Add New button. To ed                                                                          | it a contact, click the Edit link.                                                                                                    |                                                                                                    |                                       |                  |

# Navigate the Application

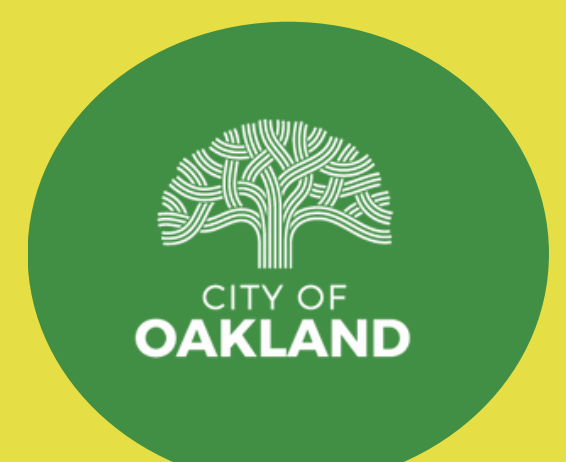

# **Navigate Back and Forth**

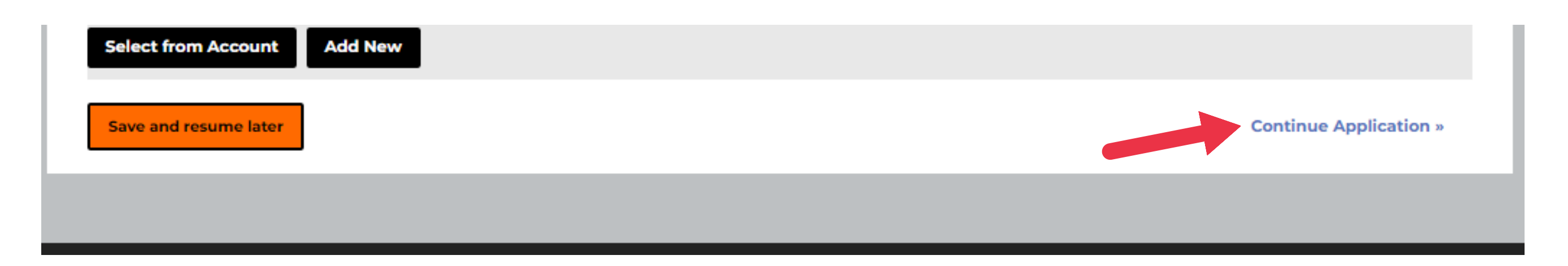

### Once all required information is input. Click "Continue Application" to move to the next screen.

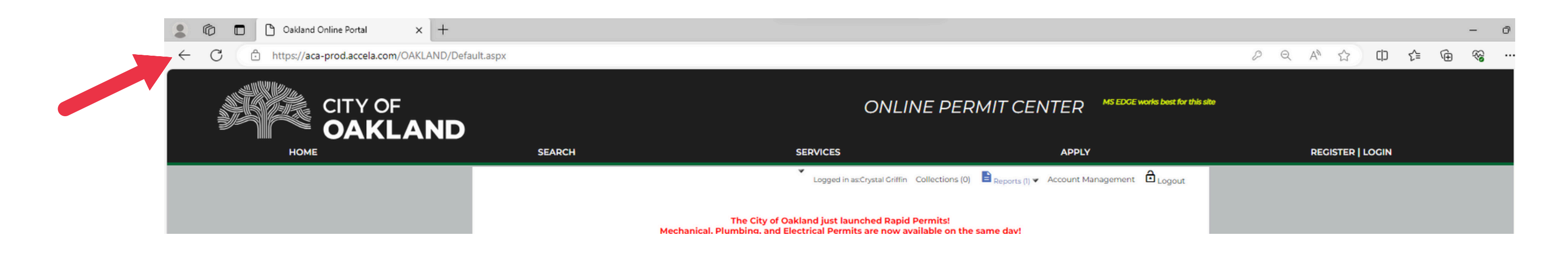

### To go back to the previous page, use your browser's back button.

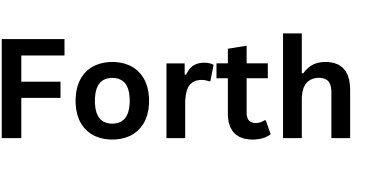

## Save

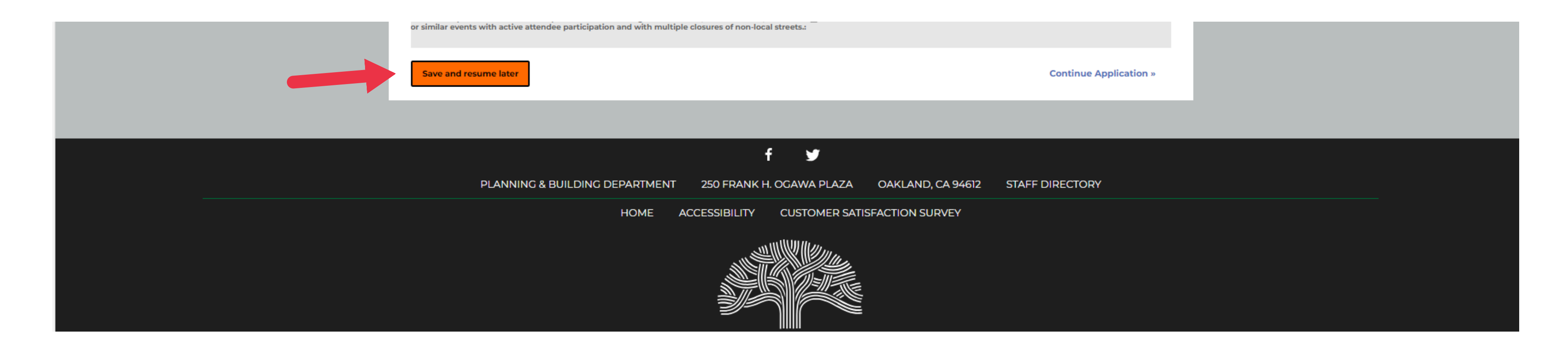

# To save your progress and exit the application, click on the orange "Save and Resume Later" button located at the bottom of each page.

## Resume

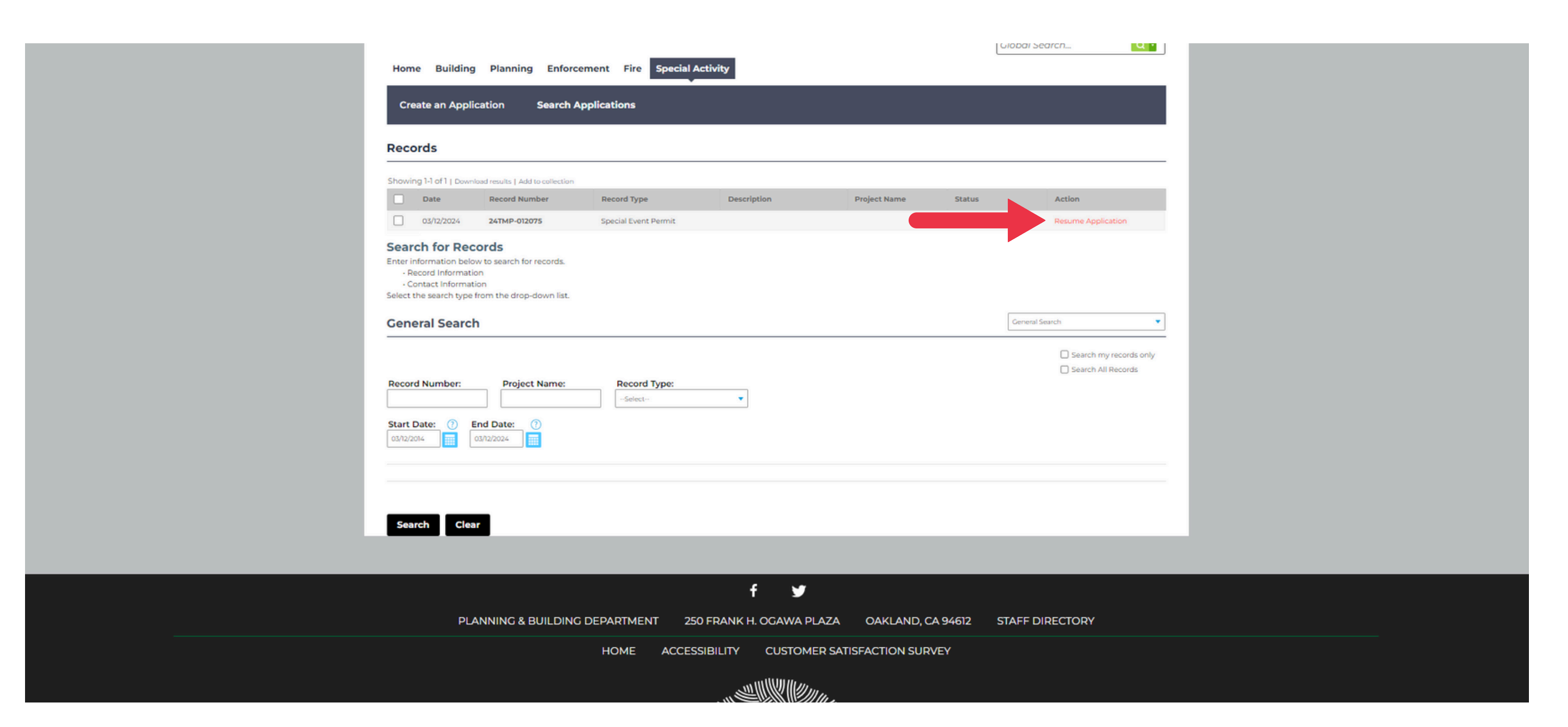

After signing into the Online Permit Center and selecting the Special Activity tab, your saved application will appear under records. Click "resume application" to continue application.

## Upload a document

### Click on the "add" button to upload a file.

### **Event Location Attachment**

The maximum file size allowed is 300 MB.

ade;adp;bat;chm;cmd;com;cpl;exe;hta;htm;html;ins;isp;jar;js;jse;lib;lnk;mde;mht;mhtml;msc;msp;mst;php;pif;scr;sct;shb;sys;vb;vbe;vbs;vxd;wsc;wsf;wsh are disallowed file types to upload.

| Name                 | Туре | Size | Description | Action |
|----------------------|------|------|-------------|--------|
| No records found.    |      |      |             |        |
|                      |      |      |             |        |
| Add                  |      |      |             |        |
| Save and resume late | or   |      |             |        |
|                      |      |      |             |        |

**Continue Application »** 

# A popup will appear; click "add" again to search for the file.

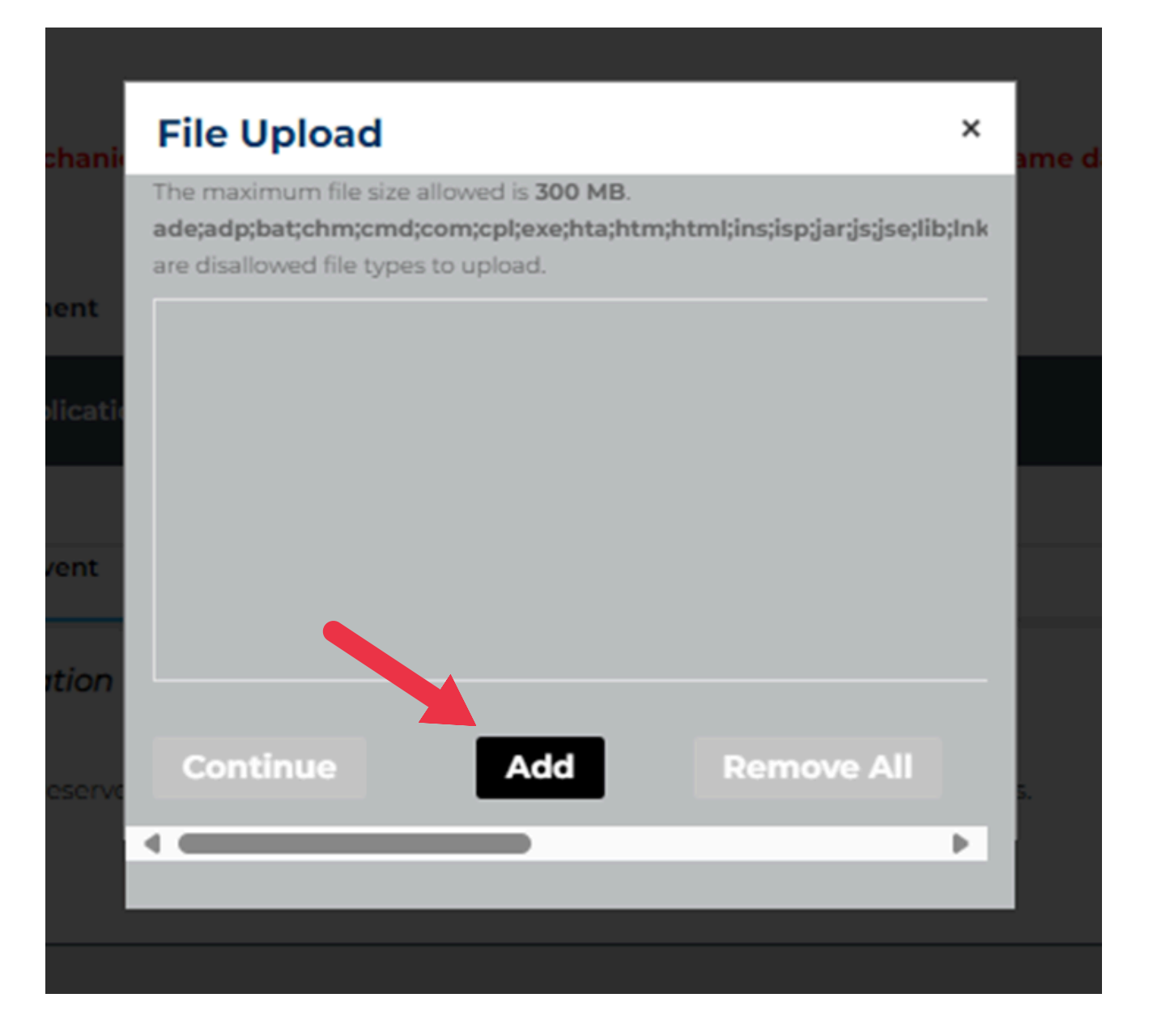

# Once you've selected the files, click "continue."

### File Upload

The maximum file size allowed is 300 MB.

ade;adp;bat;chm;cmd;com;cpl;exe;hta;htm;html;ins;isp;jar;js;jse;lib;lnk are disallowed file types to upload.

| 1    |                  |    |      |            |
|------|------------------|----|------|------------|
|      | Continue         | Ad |      | Remove All |
| n    |                  |    |      |            |
|      |                  |    |      |            |
|      |                  |    |      |            |
| I.   |                  |    |      |            |
| itic |                  |    |      |            |
|      | Event Lease.docx |    | 100% |            |

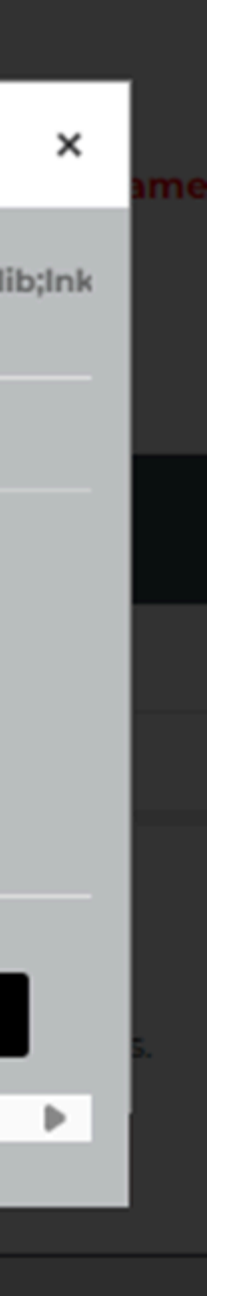

# Then, choose the file type from the dropdown menu.

### Event Location Attachment

| rearre                                                                                                    | 1100                                                                                           |               | Description   | Action |   |
|----------------------------------------------------------------------------------------------------|------------------------------------------------------------------------------------------------|---------------|---------------|--------|---|
| No records fou                                                                                                    | nd.                                                                                            |               | a catriputori | ACTON  |   |
|                                                                                                    |                                                                                                |               |               |        |   |
|                                                                                                    |                                                                                                |               |               |        |   |
| *Type:                                                                                                    |                                                                                                |               |               |        | R |
| Select                                                                                                    | •                                                                                              |               |               |        |   |
|                                                                                                    |                                                                                                |               |               |        |   |
| ABC-218 Catering                                                                                                    | Authorization Application                                                                      |               |               |        |   |
| ABC-221 Daily Lice                                                                                                    | nse Authorization Application                                                                  |               |               |        |   |
| Business Tax Certil                                                                                                    | licate                                                                                         |               |               |        |   |
| Certificate of Insur                                                                                                    | 5<br>8009                                                                                      |               |               |        |   |
| Civic Center Applic                                                                                                    | ation                                                                                          |               |               |        |   |
| Consumption Plan                                                                                                    | 1                                                                                              |               |               |        | R |
|                                                                                                    |                                                                                                |               |               |        |   |
| Event Recycling Pl                                                                                                    | an                                                                                             |               |               |        |   |
| Event Recycling Pl<br>Lease or Written A<br>Organizations IPS                                                                                                    | an<br>uthorization                                                                             |               |               |        |   |
| Event Recycling Pl<br>Lease or Written A<br>Organizations IRS<br>Permit Document                                                                                                    | an<br>uthorization<br>Letter                                                                   |               |               |        |   |
| Event Recycling Pl<br>Lease or Written A<br>Organizations IRS<br>Permit Document<br>Proof of an Agreen                                                                                                    | an<br>uthorization<br>Letter<br>nent with a Local Food Recovery                                | Organization  |               |        |   |
| Event Recycling Pl<br>Lease or Written A<br>Organizations IRS<br>Permit Document<br>Proof of an Agreen<br>Pyrotechnical Plan                                                                                                    | an<br>uthorization<br>Letter<br>nent with a Local Food Recovery                                | Organization  |               |        |   |
| Event Recycling Pl<br>Lease or Written A<br>Organizations IRS<br>Permit Document<br>Proof of an Agreen<br>Pyrotechnical Plan<br>Security                                                                                         | an<br>uthorization<br>Letter<br>nent with a Local Food Recovery                                | Organization  |               |        |   |
| Event Recycling Pl<br>Lease or Written A<br>Organizations IRS<br>Permit Document<br>Proof of an Agreen<br>Pyrotechnical Plan<br>Security<br>Security Company<br>Security Company                                                 | an<br>uthorization<br>Letter<br>nent with a Local Food Recovery<br>Contract                    | Organization  |               |        |   |
| Event Recycling Pl<br>Lease or Written A<br>Organizations IRS<br>Permit Document<br>Proof of an Agreen<br>Pyrotechnical Plan<br>Security<br>Security Company<br>Sellers Permit<br>Short Term Encroso                             | an<br>uthorization<br>Letter<br>nent with a Local Food Recovery<br>Contract                    | Organization  |               |        |   |
| Event Recycling Pl<br>Lease or Written A<br>Organizations IRS<br>Permit Document<br>Proof of an Agreen<br>Pyrotechnical Plan<br>Security<br>Security Company<br>Sellers Permit<br>Short Term Encroa<br>Site Diagram              | an<br>uthorization<br>Letter<br>nent with a Local Food Recovery<br>Contract<br>chment Petition | Organization  |               |        |   |
| Event Recycling P<br>Lease or Written A<br>Organizations IRS<br>Permit Document<br>Proof of an Agreen<br>Pyrotechnical Plan<br>Security<br>Security Company<br>Sellers Permit<br>Short Term Encroa<br>Site Diagram<br>Tax Return | an<br>uthorization<br>Letter<br>nent with a Local Food Recovery<br>Contract<br>chment Petition | rOrganization |               |        |   |

## **Remove Document**

To delete a document, click on the "remove" button. This action must be completed before saving the document. Once the document is saved, it cannot be deleted.

| • Tyj | e:<br>ect 🔻          | ]      |  |
|-------|----------------------|--------|--|
| File: | 46                   | J      |  |
|       | 100%                 |        |  |
| Si    | we Add Remov         | ve All |  |
| s     | ive and resume later |        |  |
| _     |                      |        |  |

Remov Continue Application »

# Click "save" to upload file.

| The maximum<br>ade;adp;bat;c<br>disallowed file | n file size allowed is 300<br>hm;cmd;com;cpl;exe;h<br>types to upload. | MB.<br>ta;htm;html;ins;isp;jar | ;js;jse;lib;lnk;mde;mht;mhtml; | msc;msp;mst;ph |
|-------------------------------------------------|------------------------------------------------------------------------|--------------------------------|--------------------------------|----------------|
| Name                                            | Туре                                                                   | Size                           | Description                    | Actio          |
| No records fou                                  | ind.                                                                   |                                |                                |                |
|                                                 |                                                                        |                                |                                |                |
| File:<br>Event Lease.docx<br>100%               | add Remove All                                                         |                                |                                |                |
|                                                 |                                                                        |                                |                                |                |

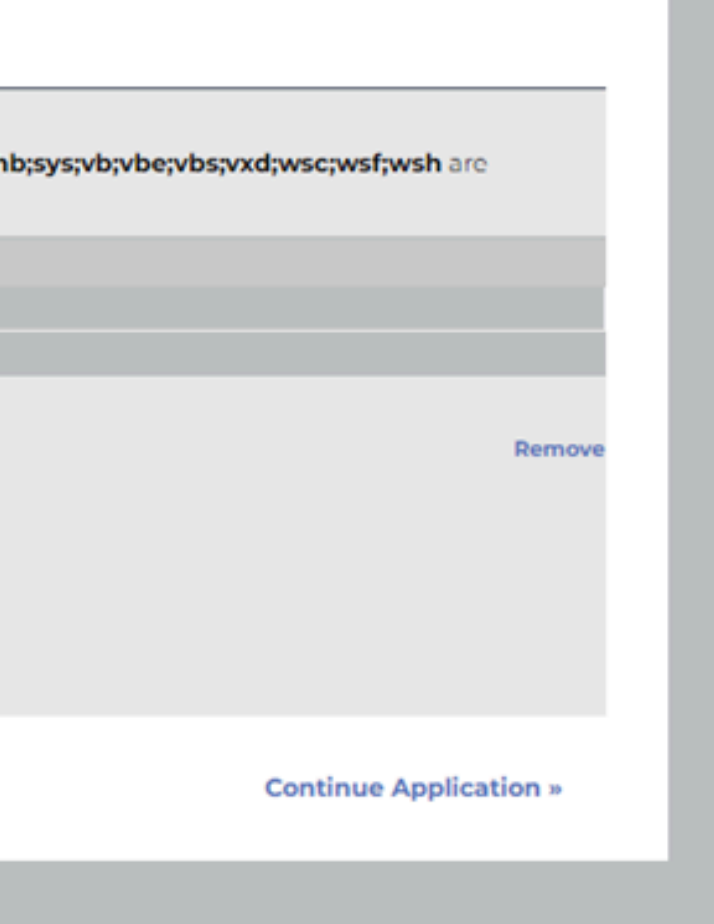

## **Address Search**

|   |     | Street Type: | Unit No.: |
|---|-----|--------------|-----------|
| 1 | Fra | Select       | ▼         |

### For the address search function, it's best to input minimal information. Enter the street number and the first few letters of the street name, then proceed with the search. Select the correct address from the results. If a parcel is not relevant, you can skip selecting it.

|            | Address Search Result List<br>Addresses |                                |       |             |   |  |  |  |  |  |
|------------|-----------------------------------------|--------------------------------|-------|-------------|---|--|--|--|--|--|
| Plann      | Showing 1-1 of 1                        |                                |       |             |   |  |  |  |  |  |
|            | Address                                 | City                           | State | Zip         |   |  |  |  |  |  |
| cation     | I FRANK H OGAWA                         | I FRANK H OGAWA PZ, Oakland CA |       |             |   |  |  |  |  |  |
| nit        | Associated Pa                           | rcels                          |       |             |   |  |  |  |  |  |
|            | Showing 1-2 of 2                        |                                |       |             |   |  |  |  |  |  |
|            | Parcel Number                           | Lot                            | Block | Subdivision | ı |  |  |  |  |  |
| vent Ini   | 003 006700100                           |                                |       |             |   |  |  |  |  |  |
|            | 003 006700300                           | 003 006700300 67               |       |             |   |  |  |  |  |  |
| ke place i | Select Cancel                           |                                |       |             |   |  |  |  |  |  |

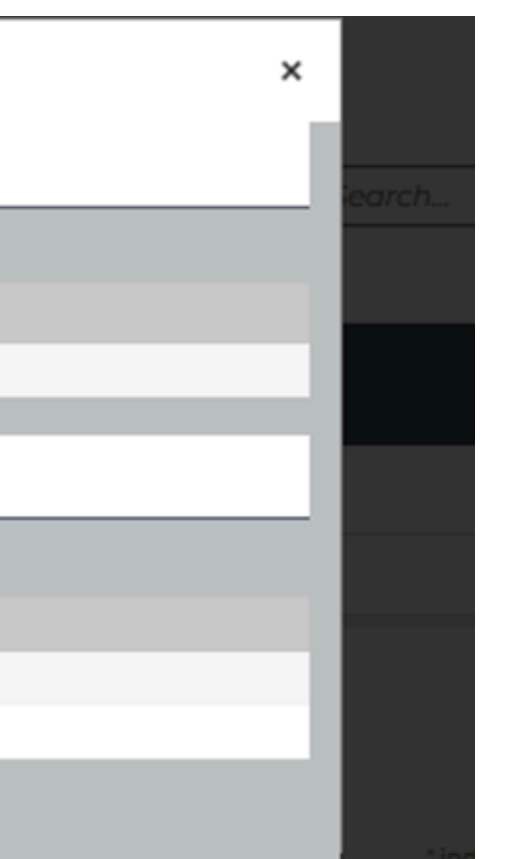

# **Editing Answer**

# During the application review in Step 5, if you notice any incorrect information, click on the edit button. This action will immediately redirect you to the relevant section of the application for editing.

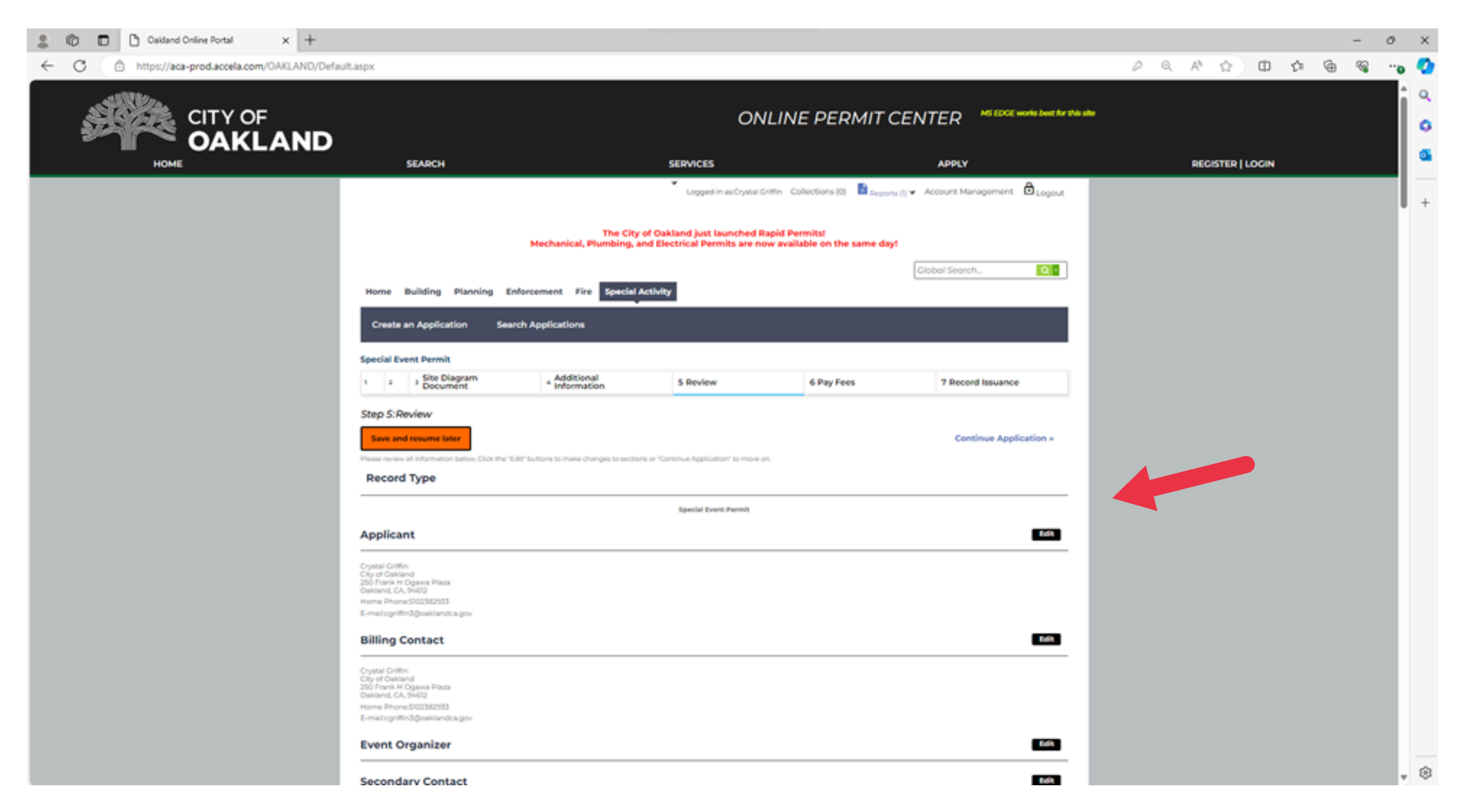

# Add documents to already submitted application

| Showing 1-1 of 1   Dow | vnload results   Add to collection |                        |             |              |                       |                                                           |
|------------------------|------------------------------------|------------------------|-------------|--------------|-----------------------|-----------------------------------------------------------|
| Date                   | Record Number                      | Record Type            | Description | Project Name | Status                | Action                                                    |
|                        | SEP24-00005                        | Special Event Permit   | Test        |              | Application In Review |                                                           |
| Select the search typ  | e from the drop-down list.         |                        |             |              | Gen                   | eral Search                                               |
| Select the search typ  | tion<br>the drop-down list.        |                        |             |              | Gen                   | eral Search                                               |
| Select the search typ  | ch                                 | Deced                  |             |              | Gen                   | eral Search<br>Search my records on<br>Search All Records |
| General Search typ     | Project Name:                      | Record Type:<br>Select | •           |              | Gen                   | eral Search<br>Search my records on<br>Search All Records |
| Record Number:         | Project Name:<br>End Date: (?)     | Record Type:<br>Select | •           |              | Gen                   | eral Search                                               |

After signing into the Online Permit Center and selecting the Special Activity tab, your submitted application will appear under records. Click the red record number.

# Open the "Record info" drop down and select attachments

| Home Building I                                             | Planning Enforcement Fire Special Activity |                   |
|-------------------------------------------------------------|--------------------------------------------|-------------------|
| Create an Applicati                                         | on Search Applications                     |                   |
| Record SEP24-000<br>Special Event Perr<br>Record Status: Ap | 05:<br>nit<br>plication In Review          | Add to collection |
| Record Info 💌                                               | Payments 💌                                 |                   |
| Record Details                                              |                                            |                   |
| Processing Status                                           |                                            |                   |
| Related Records                                             | Project Description:                       |                   |
| Attachments                                                 | Oakfest 2<br>Test                          |                   |
| 250 Frank H Ogawa Pla<br>Oakland, CA, 94612                 | za                                         |                   |

## Click on the "add" button to upload a file.

| Home                        | Building                                                                            | Planning | Enforcement | Fire | Special Activity |  |  |  |  |  |  |
|-----------------------------|-------------------------------------------------------------------------------------|----------|-------------|------|------------------|--|--|--|--|--|--|
| Create                      | Create an Application Search Applications                                           |          |             |      |                  |  |  |  |  |  |  |
| Record<br>Special<br>Record | Record SEP24-00005:<br>Special Event Permit<br>Record Status: Application In Review |          |             |      |                  |  |  |  |  |  |  |
| Reco                        | ord Info 💌                                                                          | Paym     | ents 🔻      |      |                  |  |  |  |  |  |  |
| Attach                      | ments                                                                               | -        |             |      |                  |  |  |  |  |  |  |

The maximum file size allowed is 300 MB.

ade;adp;bat;chm;cmd;com;cpl;exe;hta;htm;html;ins;isp;jar;js;jse;lib;lnk;mde;mht;mhtml;msc;msp;mst;php;pif;scr;sct;shb;sys;vb;vbe;vbs;vxd;wsc;wsf;wsh are disallowed file types to upload.

| Name                     | Record ID   | Record Type          | Entity Type | Туре                                                     | Size     | Latest Update | Action    | Entity                                |
|--------------------------|-------------|----------------------|-------------|----------------------------------------------------------|----------|---------------|-----------|---------------------------------------|
| Working on the<br>docpdf | SEP24-00005 | Special Event Permit | Record      | Certificate of<br>Insurance                              | 17.77 KB | 03/19/2024    | Actions 🔻 | Special Event Permit<br>- SEP24-00005 |
| Working on the<br>docpdf | SEP24-00005 | Special Event Permit | Record      | Event Recycling Plan                                     | 17.77 KB | 03/19/2024    | Actions 🔻 | Special Event Permit<br>- SEP24-00005 |
| Working on the<br>docpdf | SEP24-00005 | Special Event Permit | Record      | ABC-221 Daily<br>License<br>Authorization<br>Application | 17.77 KB | 03/19/2024    | Actions 🔻 | Special Event Permit<br>- SEP24-00005 |
| Working on the<br>docpdf | SEP24-00005 | Special Event Permit | Record      | Site Diagram                                             | 17.77 KB | 03/19/2024    | Actions 🔻 | Special Event Permit<br>- SEP24-00005 |

Add

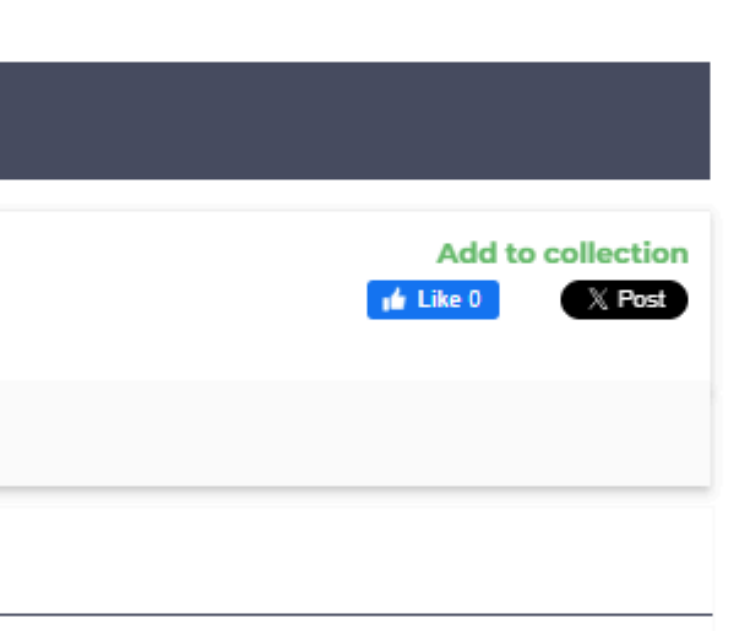

# **Helpful Links**

- Mobile Vending Website
- Fire Prevention Bureau Intake Request form for Mobile Vendors (trucks, carts and trailers)
- <u>Map of Allowable Vending Areas</u>

**Contact us at:** mobilevending@oaklandca.gov

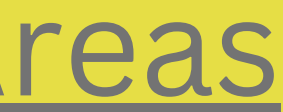

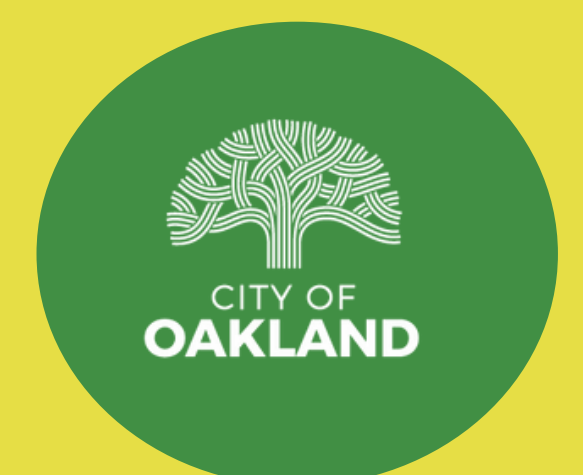